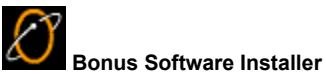

Use the EarthLink Bonus Software Installer to install a variety of software from the EarthLink CD.

In the left-hand pane of the Bonus Software Installer window, select the name of the application you are interested in. A description of the application will appear in the right-hand pane.

The amount of hard disk space required for the application will appear at the bottom of the window. This tells you how much hard disk space you need to have available in order to install the application. The amount of space you have available is displayed above the right-hand pane.

Further information may be available as a blue link that appears at the bottom of the window, in the center. Further information isn't available for every application.

When you have decided to install an application, make sure it is selected in the left-hand pane, then click the **Install** button. Read the instructions on the dialogue box that appears, then click **OK**. As the software installs, follow the instructions that appear on your screen. Install Button - Install the currently selected application

Close button – Close the Bonus Software Installer

Select an application from the left pane, then read the description in the right pane. If you like what you read and you have enough free disk space, click the Install button!

Check this box to have the Bonus Installer loaded into your systray when you restart your computer.

## Launching the Bonus Installer

The Bonus Installer will appear as an icon (it looks like a present, complete with bow on top) on your desktop. Double-click the icon to launch the Bonus Installer.

Version 8.10.00

## You are low on system resources

Your system may not behave as expected while in this condition. To remedy the low on resources condition, close any extraneous EarthLink 5.0 windows or other programs that are currently running on your computer that you are not currently using. To close EarthLink 5.0 windows you are no longer using, click on the **Window** menu and select the name of the window you want to close, then either double-click on the icon to the left of the **File** menu, or select **Close** from the **File** menu. Repeat this process until you have closed all extraneous windows.

**Note:** If you have a number of icons in your System Tray, these also impact system resources. If you consistently get "low on resources" messages, you should consider closing a number of these programs. To close a program in your System Tray, right click on the icon and click **Close** or **Exit**.

## You are no longer connected to the Internet

You will not be able to send or receive email, upload or download files, or view web sites online unless you are connected to the Internet. Click **Yes** to connect to the Internet now. Click **No** to continue working offline.

## EarthLink Technical Support

EarthLink maintains a website containing solutions to many technical issues at http://help.earthlink.net EarthLink Technical Support is available 24 hours a day, 7 days per week at (800) 890-5128. MindSpring customers can get Technical Support for their accounts 24/7 at (800) 719-4660.